|   | 0               |              |
|---|-----------------|--------------|
| - | 東登录             | 手机登录         |
|   | ○ 高校 ○ 实践学校 ○ 分 | 省平台管理        |
|   | 学校              | *            |
|   | 请输入您的用户名        |              |
|   | 请输入密码           |              |
|   | 验证码             | <b>231</b> 5 |
|   | 登录              |              |
| 4 |                 |              |

2. 选择【账号登陆】,选择角色为【高校】,选择学校,填写账号、密码、验证码,点击【登录】

| _      | <u> </u>    | 手机登录                                              |   |
|--------|-------------|---------------------------------------------------|---|
|        | 🔵 高校 🔹 实践学校 | ○ 省平台管理                                           |   |
|        | 请输入账号       |                                                   |   |
| $\leq$ | 请输入密码       |                                                   | • |
|        | 验证码         | 6925                                              |   |
|        | 登录          |                                                   |   |
|        | 申请创建就的实践学校  | ☆(季\$177〕<br>(季\$177〕<br>(117〕<br>(117〕<br>(117〕) |   |

3. 点击【基础数据管理】,点击【高校基础数据】,点击【学科类管理】,点击【新增】

| <b>令</b> 智慧教育 |        | ) 门户信息管理   | 🔉 用户管理 🛛 🔠 | 实训平台管理 🛛 📚 资源库管理   | 🖗 活动督导 🔘 🔇 |
|---------------|--------|------------|------------|--------------------|------------|
| 合 首页          | ≪ △ 首页 | 5. 学科类管理 × |            |                    |            |
| ③ 基础数据管理 ▲    | 请输入名称  | R Q.查询 →新增 |            |                    |            |
| 高校基础数据   ▲    | ID     | 名称         | 学科数量       | 添加时间               | 操作         |
| 校区管理          | 18     | 历史学        | 4          | 2020/6/29 11:11:16 | /编辑 删除     |
| 学院管理          | 17     | 小学教育主文     | 1          | 2020/6/29 11:10:44 | ╱ 编辑 删除    |
| 字科管理<br>专业管理  | 16     | 应于心理学      | 1          | 2020/6/29 11:10:14 | /编辑 删除     |
| 班级管理          | 15     | 小学教育数学     | 1          | 2020/6/29 11:09:31 | /编辑 删除     |
| 教育类管理         | 14     | 教育技术学      | 1          | 2020/6/29 11:08:41 | /编辑 删除     |
| 学科类管理         | 13     | 科学教育       | 1          | 2020/6/29 11:00:57 | / 編辑 删除    |
|               |        |            |            |                    |            |

4. 填写学科类名称,点击【立即提交】

| 学 | 科类信息 |      | 返回列表 |
|---|------|------|------|
|   | 学科类  | 历史学  |      |
|   |      | 立即提交 |      |
|   |      |      |      |

# 5. 点击【学科数量】

| 请输入名称 | 【      |      |                    |         |
|-------|--------|------|--------------------|---------|
| ID    | 名称     | 学科数量 | 添加时间               | 操作      |
| 18    | 历史学    | 4    | 2020/6/29 11:11:16 | ✔ 编辑 删除 |
| 17    | 小学教育语文 | 1    | 2020/6/29 11:10:44 | ✔ 编辑 删除 |
| 16    | 应用心理学  | 1    | 2020/6/29 11:10:14 | ✔ 编辑 删除 |
| 15    | 小学教育数学 | 1    | 2020/6/29 11:09:31 | /编辑 删除  |

## 6. 点击【添加学科】,为学科类增加下属学科

### 历史学

| 选择校区 | ▼ 选择学院  | <b>▼</b> ]∄ | 青输入名称 |       | Q <sub>、查询</sub> | ① 添加学科     |
|------|---------|-------------|-------|-------|------------------|------------|
| ID   | 学科名称    |             |       | 层级    |                  |            |
| 46   | 历史学     |             |       | 浙江师范: | 大学-校本部-ノ         | 【文学院-历史学   |
| 45   | 历史学     |             |       | 浙江师范: | 大学-校本部-教         | 牧师教育学院-历史学 |
| 44   | 历史学     |             |       | 浙江师范: | 大学-校本部-衫         | 刀阳学院-历史学   |
| 43   | 历史学(初阳) |             |       | 浙江师范: | 大学-校本部-衫         | 刀阳学院-历史学(初 |
| . =  | •       |             |       |       |                  |            |

## 7. 点击【添加】,新增下属学科

| 添加学科  |           |                     |    |
|-------|-----------|---------------------|----|
| 选择校区  | ▼ 选择      | 学院 🗸 历史 🔍 查询        |    |
| ID    | 专业名称      | 层级                  | 操作 |
| 84    | 历史学       | 浙江师范大学-校本部-人文学院-历史学 | 添加 |
| 上一页 1 | 下一页到第 1 〕 | 通 确定 共1条 10条/页 ▼    |    |

8. 待全部学科类设置完毕后,点击【实训平台管理】,点击【技能考核活动】,点击【试题 库管理】

| 😵 智慧教育                | - 🖷 门户信息管理 💮 基础数据管理 🔗  | 用户管理 🔠 实训平台管理 😂 资源库管理 | 谷 活动督导 |
|-----------------------|------------------------|-----------------------|--------|
| 合 首页                  | ✓ △ 首页 学科类管理 × 试题库管理 × |                       | -      |
| 號 实训平台管理 ▲            | 浙江师范大学 选择学科类 -         | 清输入试题名称               |        |
| 豪见习活动管理 ▼             | 试题名称                   | 学校                    | 学科类    |
|                       | 初阳 (始達) -1             | 浙江师华大学                | 物理学    |
| ② 研习活动管理 ▼ □ = 完全式画 ↓ | 初阳(物理)-2               | 浙江师范大学                | 物理学    |
| ★ 技能考核活动              | 初阳(物理)-3               | 浙江师范大学                | 物理学    |
| 试题库管理                 | 初昭(物理)-4               | 浙江师范大学                | 物理学    |
| 考核默认设置                | 初阳(物理)-5               | 浙江师范大学                | 物理学    |

9. 填写试题相关信息,点击【立即提交】

《 △ 首页 学科类管理 × 试题库管理 ×

#### 修改试题

| 试题名称 | 初阳(物理)-1                    |  |
|------|-----------------------------|--|
| 学校   | 浙江师范大学                      |  |
| 学科类  | 物理学                         |  |
| 题目要求 |                             |  |
| 文本   | 教学主题:万有引力定律                 |  |
|      | 教材信息: 普通高中课程标准实验教科书 物 理 必修2 |  |
| 图片   |                             |  |
|      | + 添加文本 + 添加图片 + 添加附件        |  |
| 状态   |                             |  |
| – E  | 立即提交取消                      |  |

10. 待试题设置完成后, 点击【实训平台管理】, 点击【技能考核活动】, 点击【考核活动管

| 🖓 嚴常访问 🔲 火狐官方站点 🧕 | 新手上路 🖂 常用网址 📕   | 大猫618 🖽 京东商城 🍯 新标签5         | 친 🖽 http://smartedu.co      | //localhost:567 🖽 localhost | :50116/test |            |              | ]] 移动版书签 |
|-------------------|-----------------|-----------------------------|-----------------------------|-----------------------------|-------------|------------|--------------|----------|
| 😵 智慧教育            | 亚 🖷 🕲 门户信       | 息管理 🕜 基础数据管理                | 🔉 用户管理 🛛 🔠 实训平台管            | 理 📚 资源库管理                   | 🔅 活动督导      |            |              | 演示大学 ▼   |
| 合 首页              | ≪ ①首页 考         | 核活动管理 ×                     |                             |                             |             | $\sim$     |              | » ~      |
| B書 突训平台管理 ▲       | 选择年份            | ▼ 选择学期                      | ▼ 状态 ▼                      | 请输入名称                       | Q m         | ④ 新増       |              |          |
| 豪 见习活动管理   ▼      | 名称              | 状活动时间                       | 机房考试时间                      | 微格考试时间                      | 查看成         | 创建时间       | 操作           |          |
| ☞ 实习活动管理 🛛 🔻      |                 |                             |                             |                             | 绩           |            |              |          |
| ◎研习活动管理 🔻         | 2019上学期与核<br>活动 | 开<br>2019-06-11~2019-0<br>启 | 6-30 2019-06-11-06:00~10:00 | 2019-06-11 14:00~16:00      |             | 2019-06-11 | ✓ 编辑<br>审 删除 |          |
| 母 三笔字书画 ▼         |                 |                             |                             |                             |             |            |              |          |
| ★ 技能考核活动 ▲        | E-A 🚺 F-        | 页到第 1 页 确定 共1               | 条 10条/页 💌                   |                             |             |            |              |          |
| 试题库管理             | /               |                             |                             |                             |             |            |              |          |
| 考核默认设置            |                 |                             |                             |                             |             |            |              |          |
| 考核活动管理            |                 |                             |                             |                             |             |            |              |          |
| 学生成绩管理            |                 |                             |                             |                             |             |            |              |          |
| ■ 微格活动 ▼          |                 |                             |                             |                             |             |            |              |          |
|                   |                 |                             |                             |                             |             |            |              |          |

11. 填写活动相关信息,点击【立即提交】

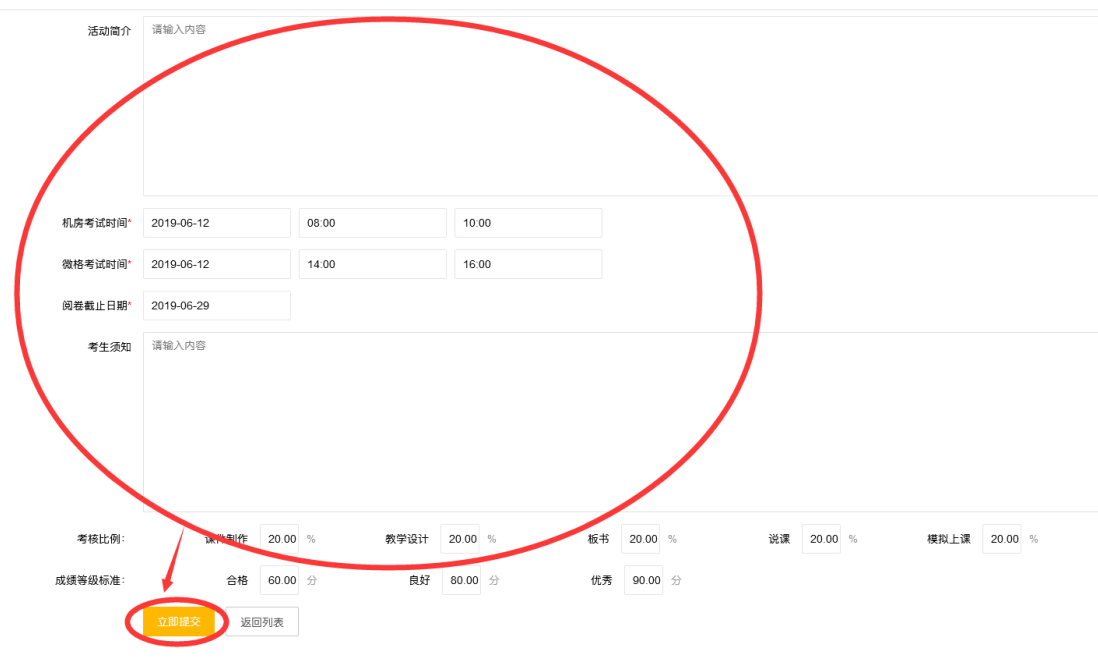

### 12. 返回活动列表,选择刚才创建的考核活动,点击【编辑】

| 合 首页                                                                                                    |        | ✓ △ 首页 考核活动管理 ×                |    |                       |                        |                        |          |            |                |  |  |
|----------------------------------------------------------------------------------------------------|--------|--------------------------------|----|-----------------------|------------------------|------------------------|----------|------------|----------------|--|--|
| 路 实训平台管理                                                                                                    | •      | 选择年份                           | Ŧ  | 选择学期                  | 状态                     | 请输入名称                  | Q、查询     | ④ 新増       |                |  |  |
| <ul> <li>&gt;&gt;&gt;&gt;&gt;&gt;&gt;&gt;&gt;&gt;&gt;&gt;&gt;&gt;&gt;&gt;&gt;&gt;&gt;&gt;&gt;&gt;&gt;&gt;&gt;&gt;&gt;&gt;&gt;&gt;&gt;&gt;</li></ul> | •<br>• | 名称                             | 状态 | 活动时间                  | 机房考试时间                 | 微格考试时间                 | 查看成<br>绩 | 创建时间       | 操作             |  |  |
| ◎ 研习活动管理<br>◎ 示答字书画                                                                                                    | •<br>• | 2019上学期考核<br>活动                | 开启 | 2019-06-11~2019-06-30 | 2019-06-11 08:00~10:00 | 2019-06-11 14:00~16:00 |          | 2019-06-11 | ✔编辑<br>图 userk |  |  |
| ▲ 技能考核活动                                                                                                    | •      | 上一页 1 下一页 到第 1 页 确定 共1条 10余页 - |    |                       |                        |                        |          |            |                |  |  |
| 试题库管理                                                                                                    |        |                                |    |                       |                        |                        |          |            |                |  |  |
| 考核默认设置                                                                                                    |        |                                |    |                       |                        |                        |          |            |                |  |  |
| 考核活动管理                                                                                                    |        |                                |    |                       |                        |                        |          |            |                |  |  |
| 学生成绩管理                                                                                                    |        |                                |    |                       |                        |                        |          |            |                |  |  |

13. 点击【学生管理及教室分配】,点击【批量导入】

| 学生管         | 匩                       |    |    |    |    |    |    |    |    |    |      |    | 返回列表 |
|-------------|-------------------------|----|----|----|----|----|----|----|----|----|------|----|------|
| 基本信息        | 基本信息管理 学生管理及教室分配 分配阅卷老师 |    |    |    |    |    |    |    |    |    |      |    |      |
| 选择学         | 选择学生 批量导入               |    |    |    |    |    |    |    |    |    |      |    |      |
|             | 学号                      | 姓名 | 学校 | 校区 | 学院 | 学科 | 专业 | 年级 | 班级 | 机房 | 微格教室 | 操作 |      |
| 分配机房 分配微格教室 |                         |    |    |    |    |    |    |    |    |    |      |    |      |

### 14. 点击【学生信息导入模板】, 下载模板

| 导入学生              |
|-------------------|
| 模板下载 学生信息导入模板.xls |
| 上传文件 🔥 上传数据文件     |
| 批量导入 取消           |
|                   |

### 15. 填写 excel 模板

|   |   | L26               | <del>-</del> (0   | f <sub>x</sub>    |                    |   |
|---|---|-------------------|-------------------|-------------------|--------------------|---|
|   | 4 | A                 | В                 | С                 | D                  | E |
| 1 | _ | 学校 <mark>*</mark> | 姓名 <mark>∗</mark> | 学号 <mark>*</mark> | 身份证                |   |
| 2 | 2 | 浙师大               | 王伟                | 13412341234       | 312312199912121234 |   |
| 3 | 3 |                   |                   |                   |                    |   |
| 4 | F |                   |                   |                   |                    |   |
| 5 | ō |                   |                   |                   |                    |   |
| 6 | 5 |                   |                   |                   |                    |   |

16. 点击【上传数据文件】,选择刚才填写的 excel 模板,点击【批量导入】

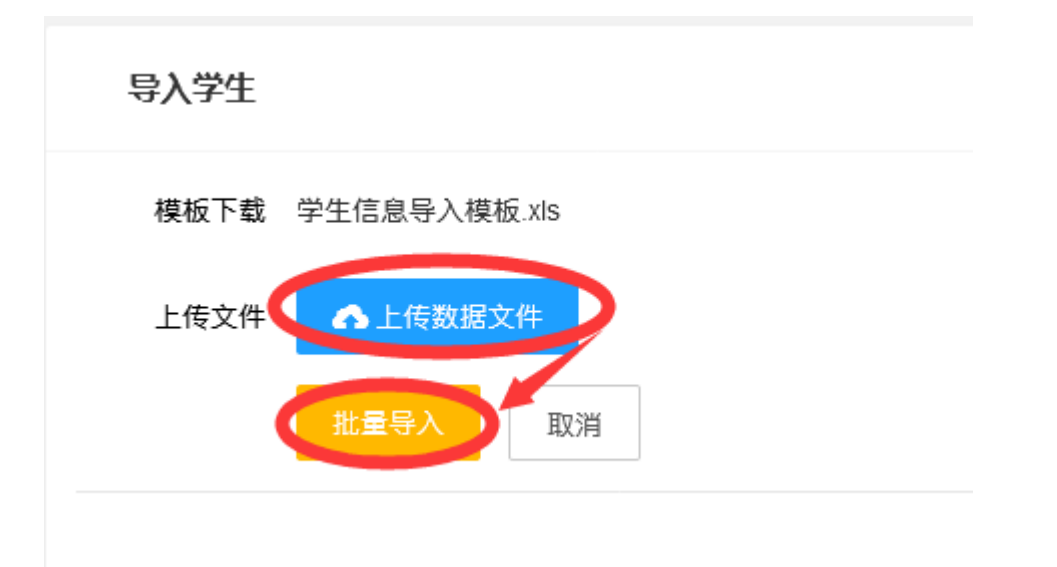

17. 返回到学生管理页面,勾选学生,点击【分配机房】,在弹窗中选择机房,点击【分配】

| 基本信息         | 管理 学生管理                  | 及教室分配       | 2 分配阅卷老师     |          |             |            |    |  |
|--------------|--------------------------|-------------|--------------|----------|-------------|------------|----|--|
| 选择学生批量导入     |                          |             |              |          |             |            |    |  |
|              | 学号                       | 姓名          | 请输入教室名称      | Q,查询     |             |            |    |  |
|              | vectudopt001             | 演示学         | 教室名称         | 教师位置     | 已选/总数       | 添加时间       | 操作 |  |
| ysstudent001 |                          | 生001        | 计算机教室101     | 计算机中心    | 0/30        | 2019-06-12 |    |  |
|              | ysstudent002 演示学<br>生002 |             | 上一页 1 下一页 到第 | 1 页 确定 禁 | 共1条 10条/页 ▼ |            |    |  |
|              | ysstudent003             | 演示学<br>生003 |              |          |             |            |    |  |
|              | ysstudent004             | 演示学<br>生004 |              |          |             |            |    |  |
|              | ysstudent005             | 演示学<br>生005 |              |          |             |            |    |  |
| 分配机          | 房 分配微柏                   | 翻室          |              |          |             |            |    |  |

18. 选择学生, 点击【分配微格教室】, 在弹窗中选择微格教室, 点击【分配】

| 基本信息管理学生管理及教室分配 |                       |             | 分配阅卷老师       |                 |             |            |    |  |  |  |
|-----------------|-----------------------|-------------|--------------|-----------------|-------------|------------|----|--|--|--|
| 选择学生批量导入        |                       |             |              |                 |             |            |    |  |  |  |
|                 |                       | 分配微格教室      |              |                 |             |            |    |  |  |  |
|                 | 4-12                  | XID         | 请输入教室名称      | Q、查询            |             |            |    |  |  |  |
|                 | ysstudent001          | 演示学<br>生001 | 教室名称         | 教师位置            | 已选/总数       | 添加时间       | 操作 |  |  |  |
| _               |                       |             | 微格教室101      | 微格中心            | 0/30        | 2019-06-12 | 分配 |  |  |  |
|                 | ysstudent002          | 演示学<br>生002 | 上一页 1 下一页 到第 | 5 <b>1</b> 页 确定 | 共1条 10条/页 ▼ |            |    |  |  |  |
|                 | ysstudent003          | 演示学<br>生003 |              |                 |             |            |    |  |  |  |
|                 | ysstudent004          | 演示学<br>生004 |              |                 |             |            |    |  |  |  |
|                 | ysstudent005          | 演示学<br>生005 |              |                 |             |            |    |  |  |  |
| 上一页<br>分配机      | 1 不一页 到第<br>11 方一页 到第 | 1 页<br>路教室  |              |                 |             |            |    |  |  |  |

19. 点击【分配阅卷老师】, 勾选阅卷学生及类别, 点击【分配老师】, 在弹窗中选择教师, 点击【选择】

| 本信息管理 勞     | 全管理及教 | 室分配 分配阅卷 | 老师           |      |       |      |       |      |        |      |    |
|-------------|-------|----------|--------------|------|-------|------|-------|------|--------|------|----|
| 教室类型        | T     | 教室       | ▼ Q, 查询      |      |       |      |       |      |        |      |    |
| 学号          | 姓名    | 学校       | 校区学院         | 学科   | 专业    | 年级   | 班级 机房 | 8    | 收格教室   | K1 🔽 | J1 |
| sstudent001 | 演示学生  | 分配阅卷老师   |              |      |       |      |       | — [  | ⊠ × 01 |      |    |
| sstudent002 | 演示学生  |          |              | _    |       |      |       |      | 01     |      |    |
| sstudent003 | 演示学生  | 演示大学     | ▽ 选择校2       | K    | ▼ 选择学 | 完    | ·     |      | 01     |      |    |
| sstudent004 | 演示学生  | 选择学科     | ▼ 教师姓名       | 3或工号 | Q, 查询 |      |       |      | 01     |      |    |
| sstudent005 | 演示学生  | 姓名       | 工号           | 学校   | 校区    | 学院   | 学科    | 操作   | 01     |      |    |
| - 1 1-      | 页 到第  | 演示教师。001 | ysteacher001 | 演示大学 | 校本部   | 演示学院 | 演示学科  | ✓ 选择 | E      |      |    |
| 配老师         | 2110  | <u> </u> | ysteacher002 | 演示大学 | 校本部   | 演示学院 | 演示学科  | ✓ 选择 |        |      |    |
|             |       | 樱花老师1    | yhls001      | 演示大学 | 校本部   | 櫻花学院 | 经济学   | ✓ 选择 |        |      |    |
|             |       | 櫻花老师2    | vhls002      | 演示大学 | 校本部   | 櫻花学院 | 经济学   | ✓ 选择 |        |      |    |